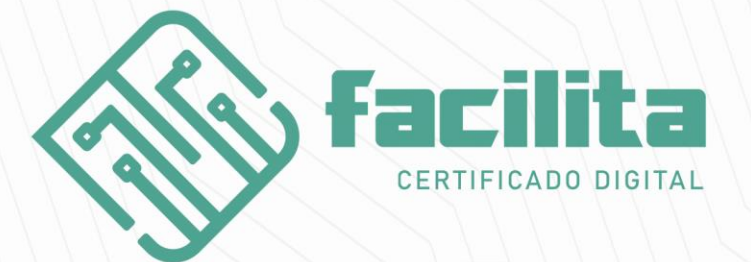

# Download e instalação de

# **Certificado A1**

## 1. Antes de emitir, verifique se o computador possui o Java x32.

Caso não tenha acesse: https://www.java.com/pt-BR/download/manual.jsp

### 2. Clique em – Windows Off-line

computation.

> Todos os Downloads do Java > Remover versões mais antigas > O que é Java?

Fazendo o download do Java, você confirma que leu e aceitou os termos do Contrato de Licença de Network para o Oracle Java SE

| 2                                                                                                    | Windows (1) Qual download dev                              | o escolher? |                                                               |  |  |  |  |
|----------------------------------------------------------------------------------------------------|------------------------------------------------------------|-------------|---------------------------------------------------------------|--|--|--|--|
|                                                                                                    |                                                            |             |                                                               |  |  |  |  |
| °                                                                                                    | Windows On-line<br>tamanho do arquivo: 2.15 MB             | Instruções  | Após instalar o                                               |  |  |  |  |
| 0                                                                                                    | Windows Off-line<br>tamanho do arquivo: 72.39 MB           | Instruções  | Java, talvez seja<br>necessário reiniciar<br>seu browser para |  |  |  |  |
| 0                                                                                                    | Windows Off-line (64 bits)<br>tamanho do arquivo: 83.03 MB | Instruções  | ativar o Java.                                                |  |  |  |  |
| Se você usa browsers de 32 e 64 bits de forma intercambiável, vai precisar<br>instalar o Java de 32 e de 64 bits para ter o plug-in Java de ambos os<br>browsers. » Perguntas Mais Frequentes sobre o Java de 64 bits para<br>Windows |                                                            |             |                                                               |  |  |  |  |

3. Após baixar, execute o instalador do Java e clique em Instalar e depois em Concluir.

| Instalação do Java - Bem-vindo                                                                                                    |               | - |        | × |  |  |
|----------------------------------------------------------------------------------------------------|---------------|---|--------|---|--|--|
| Bem-vindo ao Java - Condições de Licenç                                                                                                    | a Atualizadas |   |        |   |  |  |
| As condições sob as quais esta versão do software é licenciada foram alteradas.<br><u>Contrato de Licença Atualizado</u><br>Esta versão do Java Runtime é licenciada somente para uso pessoal (não comercial) em desktop e laptop.<br>O uso comercial deste software requer uma licença separada da Oracle ou de seu fornecedor de software.<br>Clique em Instalar para aceitar o contrato de licença e instalar o Java agora ou clique em Remover para<br>desinstalá-lo do seu sistema.<br>Não são solicitadas informações pessoais durante o processo de instalação. <u>Detalhes sobre as informações<br/>que coletamos</u> |               |   |        |   |  |  |
| Alterar a pasta de destino                                                                                                    | Instalar      |   | Remove | r |  |  |

4. Baixe o emissor através do link - https://emissor.ca.inf.br/prod/Emissor.jnlp

| Salvar como                                                                                                    |              |                                                |   |   |                                        |                  | ×         |
|----------------------------------------------------------------------------------------------------|--------------|------------------------------------------------|---|---|----------------------------------------|------------------|-----------|
| ← → · ↑ ↓                                                                                                    | > Est        | te Computador > Downloads >                    | ~ | ē | Pesquisar Downloa                      | ads              | Q         |
| Organizar 🔻 🛛 N                                                                                                  | ova pa       | sta                                            |   |   |                                        |                  | ?         |
| Downloads     Documentos     Imagens     empresa     João     Manuais     MANUAIS     OneDrive     Este Computad | * ^<br>* ·   | Nome<br>~ Anteriormente neste ano (1)<br>Skype |   | 0 | lata de modificação<br>3/02/2020 09:42 | Tipo<br>Pasta de | e arquivo |
| A n.d.                                                                                                    | ¥            | <                                              |   |   |                                        |                  | >         |
| Nome:<br>Tipo:                                                                                                   | Emis<br>JNLP | sor.jnlp<br>File (*.jnlp)                      |   |   |                                        |                  | ~         |
| <ul> <li>Ocultar pastas</li> </ul>                                                                               |              |                                                |   |   | Salvar                                 | Cancela          | ar<br>.:: |

#### Salve o arquivo

5. Execute o emissor

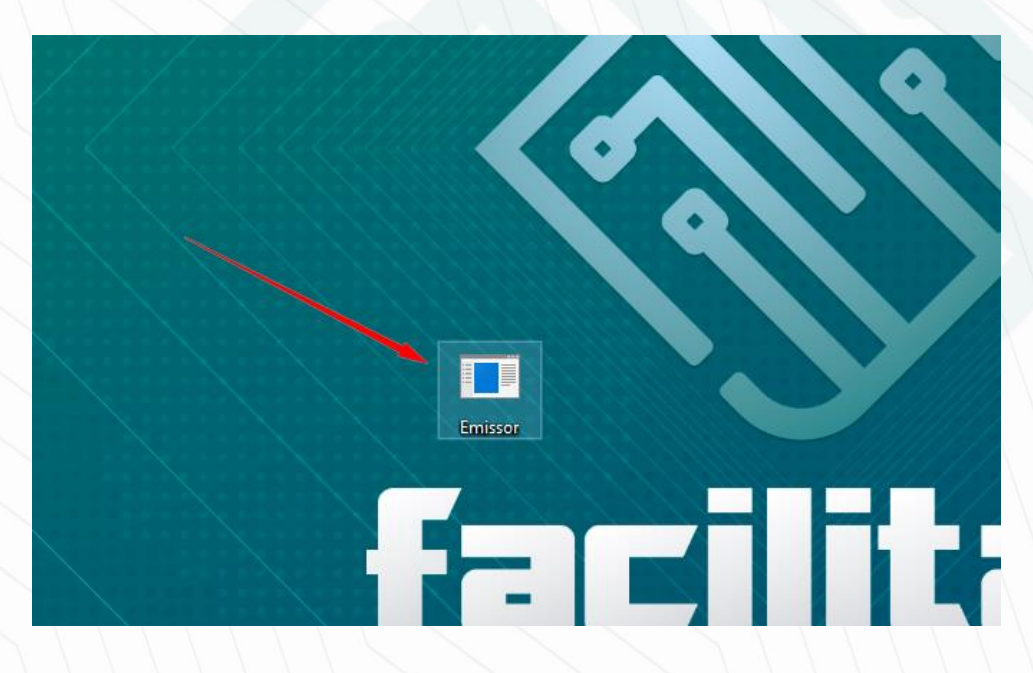

# 6. Preencha os campos do emissor com os dados do **Documento reservado/ Documento de emissão**

**Obs:** Seu certificado foi feito por videoconferência? Você recebeu um e-mail contendo o usuário de emissão; já a senha é a que foi criada no momento do agendamento da videoconferência.

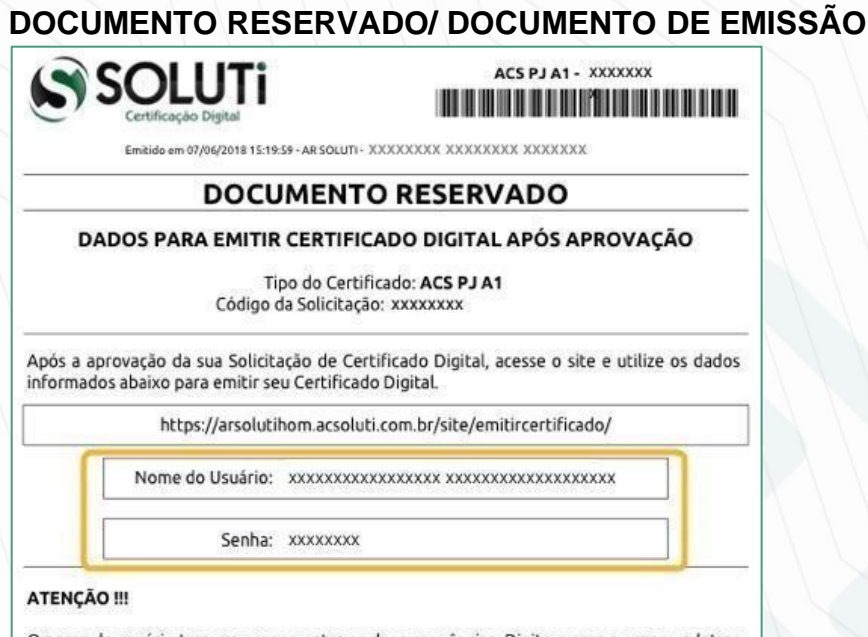

O nome de usuário tem um espaço entre as duas sequências. Digite-o com o espaço e letras maiúsculas, como informado acima.

#### **EMISSOR**

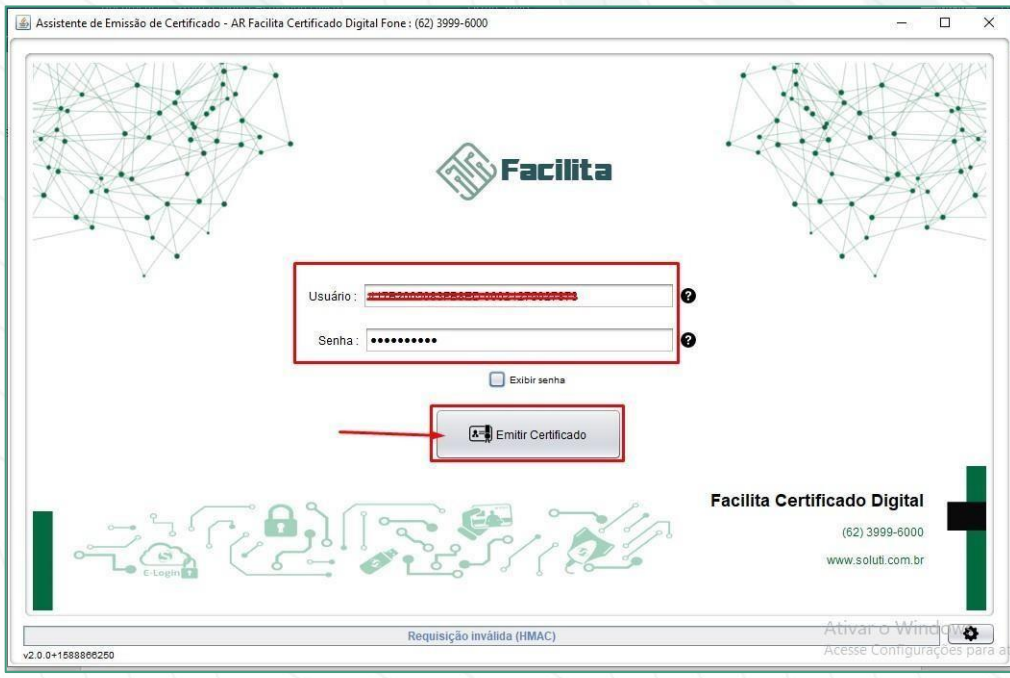

#### Clique em emitir certificado;

a. Escolha o local no computador em que os arquivos do seu certificado ficarão armazenados;

**b.** Crie uma senha de no mínimo 4 caracteres. Essa senha é pessoal e não pode ser perdida de forma alguma, *pois não tem como recuperar a senha*.

|         | Defina a senha do seu Certificado Digital. |
|---------|--------------------------------------------|
| <u></u> | Digite a senha do seu certificado          |
|         | Confirme a senha do seu certificado        |

Clique em Ok.

**IMPORTANTE:** Crie uma pasta no seu computador e faça uma cópia dos arquivos do seu Certificado Digital, pois eles são gerados apenas uma vez. Não se esqueça de guardar suas senhas também. A **Facilita Certificado Digital** não tem acesso à elas e não é possível recuperá-las posteriormente.

# Instalação do Certificado A1 no Windows

1. Clique duas vezes no arquivo do Certificado salvo em seu computador;

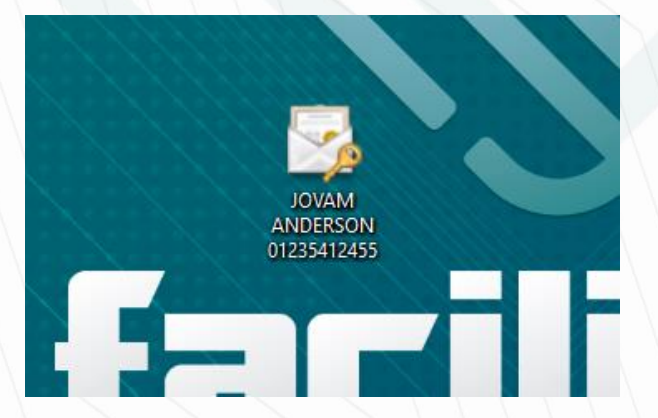

**Obs.:** Por padrão, o Certificado Digital da Soluti é salvo com o nome do titular e o CPF, ou o nome da empresa e o CNPJ.

#### 2. Selecione Usuário Atual;

Local do Repositório - Usuário Atual <u>M</u>áquina Local

#### Clique em Avançar;

3. Digite a senha criada no ato da emissão do Certificado Digital e, em seguida, marque as duas opções;

Digite a senha da chave privada.

| <u>S</u> enha:                                                                                             |                                               |  |  |  |
|----------------------------------------------------------------------------------------------------|-----------------------------------------------|--|--|--|
|                                                                                                    |                                               |  |  |  |
| Exibir Senha                                                                                               |                                               |  |  |  |
| Opções de Importação:                                                                                      |                                               |  |  |  |
| Habilitar proteção de chaves privadas fortes. Se hab<br>avisado sempre que a chave privada for usada por u | ilitar essa opção, você será<br>m aplicativo. |  |  |  |
| Marcar esta chave como exportável. Isso possibilitara<br>das chaves posteriormente.                        | á o backup ou o transporte                    |  |  |  |
| ✓ Incluir todas as propriedades estendidas.                                                                |                                               |  |  |  |

Clique em Avançar por duas vezes, e depois em Concluir.

### Pronto! A instalação do seu Certificado Digital foi relizada com sucesso.

**IMPORTANTE:** Após instalado, acesse o site de <u>Teste de Certificado Soluti</u> para verificar se os dados do seu certificado estão corretos. Caso tenha alguma divergência de dados no certificado, contate o agente de registro que realizou a emissão do seu certificado digital.

CONTATO PARA SUPORTE: WHATSAPP: 0800 677 0733 FIXO: (65) 3058-0733

> Revisado por: Diego Taynan Data: 18/05/2022